## Configuring Office Timesheets to use Azure Email

To configure Office Timesheets (OTS) for sending email via the Microsoft Azure Api you'll need to adjust OTS' E-mail Account info; and configure your Microsoft Azure Account's API for sending email:

- ${\cal P}\,$  Search resources, services, and docs (G+/) Microsoft Azure Home 🗡 🕒 | App registrations 🔗 × Microsoft Entra ID Overview Al applications Owned applications Deleted applications Preview features X Diagnose and solve problems P Start typing a display name or application (client) ID to filter these r... Manage 1 applications found Users Application (client) ID Created on ↑↓ Certificates & secrets Display name 1 A Groups External Identities 🚨 Roles and administrators Administrative units 🚸 Delegated admin partne Enterprise applications Devices App registrations Identity Governance Application proxy Custom security attributes 🔓 Licenses 2) Create a new application that will be used by OTS
- 1) Log into Azure and go to Microsoft Entra ID -> App registrations -> New registration

|                                                                                             | ${\cal P}$ Search resources, services, and docs (G+/)                                                                                | Þ                | Ģ | Q (\$ | 0 | ন্থ 🕻 | 0 |
|---------------------------------------------------------------------------------------------|----------------------------------------------------------------------------------------------------|------------------|---|-------|---|-------|---|
| Home > App regis                                                                            | trations >                                                                                                    |                  |   |       |   |       |   |
| Register an application                                                                     | n <i></i>                                                                                                    |                  |   |       |   |       | × |
|                                                                                             |                                                                                                    |                  |   |       |   |       |   |
| * Name                                                                                      |                                                                                                    |                  |   |       |   |       |   |
| The user-facing display name for this appl                                                  | ication (this can be changed later).                                                                                                 |                  |   |       |   |       |   |
| OTS_APP_EMAIL                                                                               |                                                                                                    | ~                |   |       |   |       |   |
|                                                                                             |                                                                                                    |                  |   |       |   |       |   |
| Supported account types                                                                     |                                                                                                    |                  |   |       |   |       |   |
| Who can use this application or access thi                                                  | s API?                                                                                                    |                  |   |       |   |       |   |
| Accounts in this organizational direct                                                      | ory only ( only - Single tenant)                                                                                                    |                  |   |       |   |       |   |
| Accounts in any organizational direct                                                       | ory (Any Microsoft Entra ID tenant - Multitenant)                                                                                    |                  |   |       |   |       |   |
| Accounts in any organizational direct<br>Xbox)                                              | ory (Any Microsoft Entra ID tenant - Multitenant) and personal Microsoft accounts (e.g. Skype                                        | 5                |   |       |   |       |   |
| O Personal Microsoft accounts only                                                          |                                                                                                    |                  |   |       |   |       |   |
| Help me choose                                                                              |                                                                                                    |                  |   |       |   |       |   |
|                                                                                             |                                                                                                    |                  |   |       |   |       |   |
| Redirect URI (optional)                                                                     |                                                                                                    |                  |   |       |   |       |   |
| We'll return the authentication response to<br>changed later, but a value is required for r | o this URI after successfully authenticating the user. Providing this now is optional and it can b<br>most authentication scenarios. | be .             |   |       |   |       |   |
| Web $\checkmark$ h                                                                          | ittp://localhost/OTSAP/Pages/3PAuth/AzureEmailAuth.aspx                                                                              |                  |   |       |   |       |   |
|                                                                                             |                                                                                                    |                  |   |       |   |       |   |
| Register an app you're working on here. Ir                                                  | itegrate gallery apps and other apps from outside your organization by adding from Enterpris                                         | se applications. |   |       |   |       |   |
| By proceeding, you arree to the Microsoft                                                   | t Platform Policies r경                                                                                                    |                  |   |       |   |       |   |
| Resident                                                                                    |                                                                                                    |                  |   |       |   |       |   |
| Register                                                                                    |                                                                                                    |                  |   |       |   |       |   |

NOTE: The **Redirect URI** should correspond to the special OTS page that can be found in the OTS E-mail Configuration page here:

## To use sending email via Azure you'll need to switch the EMail Method to "Azure Service"

| Sign O                                                  | ut =            |                   |                     |                 |                     |                      |                    |
|---------------------------------------------------------|-----------------|-------------------|---------------------|-----------------|---------------------|----------------------|--------------------|
| View                                                    | Sheets Impor    | t / Export Repor  | ts Process Mana     | gement Billing/ | Invoicing           | System Configu       | ration             |
| Options ∨                                               | User Accounts   | Change Password   | Accounts/Policies v | Welcome Email   | م<br>لے<br>Activate | (?)<br>About/Updates | SQL<br>Generate    |
| Options                                                 |                 | User Ma           | nagement            |                 | :                   | System               | Generate SQL Views |
| E-mail Confi                                            | iguration       |                   |                     |                 |                     |                      |                    |
| EMail method                                            | Azure Service 🗸 |                   |                     |                 | _                   |                      |                    |
| Tenant ID<br>Application (cl<br>Client secret<br>Domain | ient) ID        |                   |                     |                 |                     |                      |                    |
| Redirect URI                                            | http://         | localhost/OTSAP/P | ages/3PAuth/AzureE  | mailAuth.aspx 🖺 |                     |                      |                    |
| Connected to<br>Save email to                           | N/A             | Connect Azu       | ıre Email           | ]               |                     |                      |                    |
| Test Settings                                           | S Clear         | Reset Sav         | /e                  |                 |                     |                      |                    |
|                                                         | Review notifica | tion logs         |                     |                 |                     |                      |                    |

3) Next, you'll need to make sure the new application you've created has the correct permissions. The following permissions must be granted:

| ≡ Microsoft Azure        | 𝒫 Search resources, services, and                                                                                                    | nd docs (G+/)    |                                                     | d G | P        | ٢       | ଡ ନ 🛑         |   |
|--------------------------|----------------------------------------------------------------------------------------------------|------------------|-----------------------------------------------------|-----|----------|---------|---------------|---|
| Home > App registr       | ations > OTS_APP_EMAIL                                                                                                    |                  |                                                     |     |          |         |               |   |
| OTS_APP_EMAIL   A        | PI permissions 👒                                                                                                    |                  |                                                     |     |          |         |               | × |
| Search «                 | 💍 Refresh   🖗 Got feedb                                                                                                    | back?            |                                                     |     |          |         |               |   |
| Overview                 |                                                                                                    |                  |                                                     |     |          |         |               |   |
| Quickstart               | Configured permissions                                                                                                    |                  |                                                     |     |          |         |               |   |
| 🚀 Integration assistant  | Applications are authorized to call APIs when they are granted permissions by users/admins as part of the consent process. The list of configured permissions should include<br>all the permissions the application needs. Learn more about permissions and consent |                  |                                                     |     |          |         |               |   |
| Manage                   | + Add a permission 🗸 Gr                                                                                                    | ant admin consen | t for Lookout Software                              |     |          |         |               |   |
| 🔲 Branding & properties  | API / Permissions name                                                                                                    | Туре             | Description                                         | Ad  | min cons | ent req | u Status      |   |
| Authentication           | ✓ Microsoft Graph (3)                                                                                                    |                  |                                                     |     |          |         |               |   |
| 📍 Certificates & secrets | Mail.Send                                                                                                    | Delegated        | Send mail as a user                                 | No  |          |         | Granted for   |   |
| Token configuration      | offline arcers                                                                                                    | Delegated        | Maintain access to data you have given it access to | No  |          |         | Granted for   |   |
| API permissions          | User Deed                                                                                                    | Delegated        | Ciencin and seed uses profile                       | 140 |          |         | Granted for l |   |
| 🙆 Expose an API          | User.Kead                                                                                                    | Delegated        | sign in and read user profile                       | NO  |          |         | Granted for t |   |
|                          |                                                                                                    |                  |                                                     |     |          |         |               |   |

If these permissions are not currently present on the page then you'll need to remove all existing permissions for the app, and add the permissions OTS needs (**Microsoft Graph User.Read**, **offline\_access, Mail.Send**)

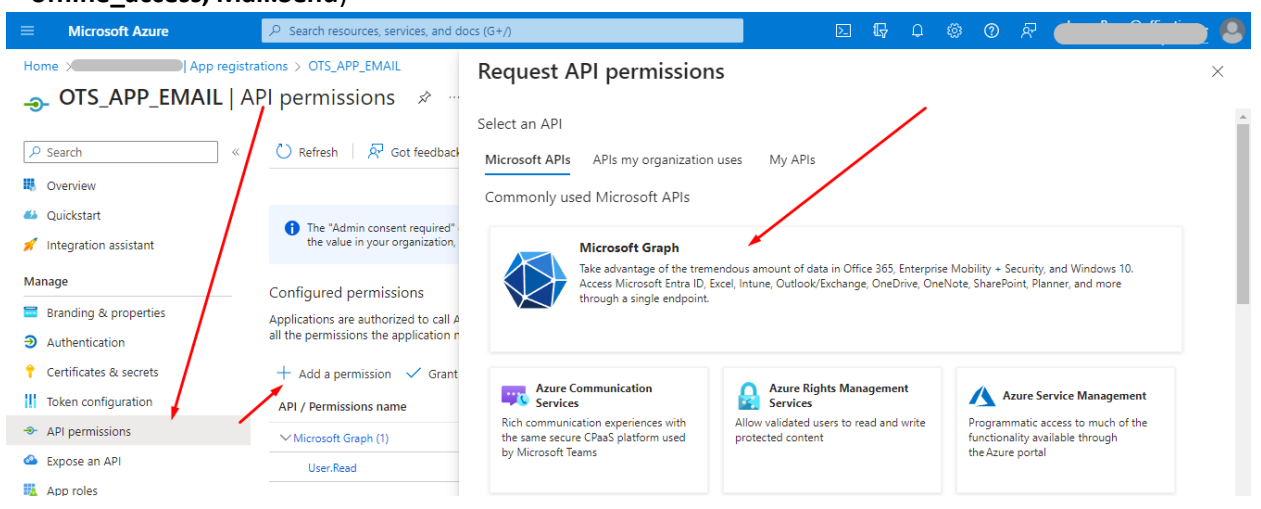

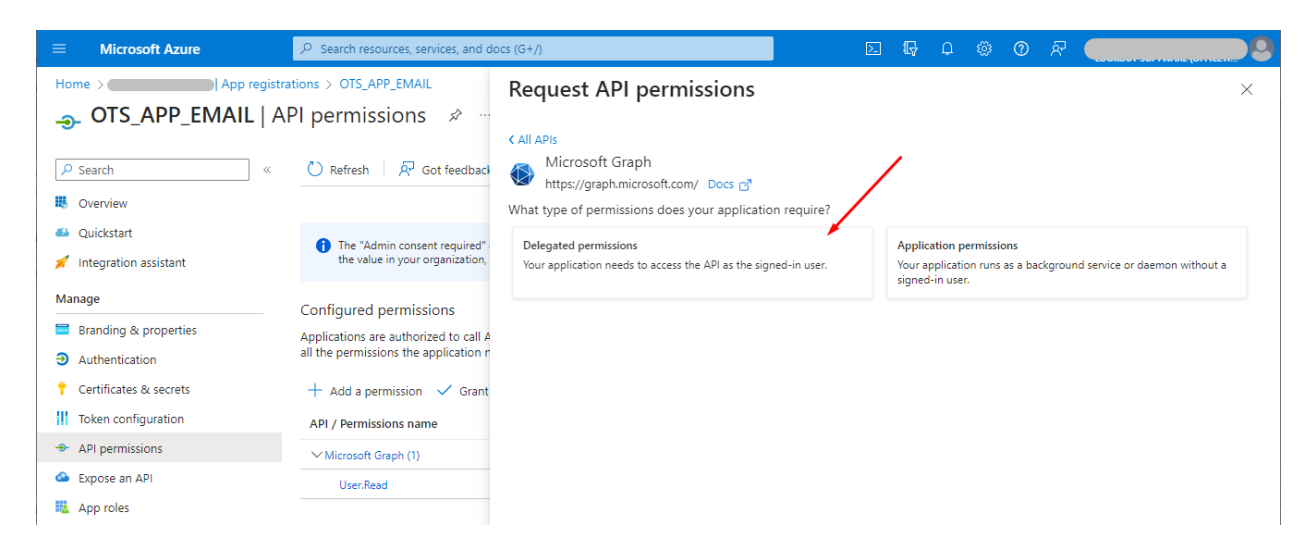

|                                                                                                    | $\mathcal P$ Search resources, services, and do                                                                                                    | а(G+/) 🗵 🕼 🗘 🕸 🧿 🖓 🗮 🛄 🖬 👘                                                                                                    | 0 |
|----------------------------------------------------------------------------------------------------|----------------------------------------------------------------------------------------------------|----------------------------------------------------------------------------------------------------|---|
| Home App reg<br>OTS_APP_EMAIL  <br>                                                                                                    | istrations > OTS_APP_EMAIL         API permissions       ☆ …          ◇ Refresh   🕅 Got feedback                                                                                                    | Request API permissions C All APIs Wicrosoft Graph https://graph.microsoft.com/ Docs @ What type of permissions does your application require?                                                                                                    | × |
| <ul> <li>Quickstart</li> <li>Integration assistant</li> </ul>                                                                                                    | The "Admin consent required" the value in your organization,                                                                                                    | Delegated permissions Your application needs to access the API as the signed-in user. Your application runs as a background service or daemon without a signed-in user.                                                                                                    |   |
| Manage Branding & properties Authentication Certificates & secrets III Token configuration API permissions                                                           | Configured permissions<br>Applications are authorized to call A<br>all the permissions the application n<br>+ Add a permission $\checkmark$ Grant<br>API / Permissions name<br>$\checkmark$ Microsoft Graph (1) | Select permissions       expand al            P Start typing a permission to filter these results             The "Admin consent required" column shows the default value for an organization. However, user consent can be customized per permission, user, or app. This column may not reflect the value in your organization, or in organizations where this app will be used. Learn more | " |
| <ul> <li>Expose an API</li> <li>App roles</li> <li>Owners</li> <li>Roles and administrators</li> <li>Manifest</li> </ul> Support + Troubleshooting 7 Troubleshooting | User.Read                                                                                                    | Permission     Admin consent required <ul> <li>OpenId permissions (1)</li> <li>email ③</li> <li>View users' email address</li> <li>offline_access ③</li> <li>Mo</li> </ul> No <ul> <li>openId permissions (1)</li> <li>email ③</li> <li>view users' email address</li> <li>No</li> </ul> No <ul> <li>openid ③</li> <li>No</li> </ul> No                                                      |   |

| ■ Microsoft Azure                                                     | $\mathcal P$ Search resources, services, and d                                 | ocs (G+/)                                                      | E 4 0 0 7 🛑 I | <u> </u> |
|-----------------------------------------------------------------------|--------------------------------------------------------------------------------|----------------------------------------------------------------|---------------|----------|
| Home > App re                                                         | gistrations > OTS_APP_EMAIL<br>  API permissions                               | Request API permissions                                        |               | ×        |
| 🔎 Search                                                              | « 🖒 Refresh   🖗 Got feedback                                                   | ✓ Mail (1)                                                     |               |          |
| Overview                                                              |                                                                                | Mail.Read ①<br>Read user mail                                  | No            |          |
| <ul> <li>Quickstart</li> <li>Integration assistant</li> </ul>         | The "Admin consent required"<br>the value in your organization,                | Mail.Read.Shared ①<br>Read user and shared mail                | No            |          |
| Manage                                                                | Configured permissions                                                         | Mail.ReadBasic ①<br>Read user basic mail                       | No            |          |
| <ul> <li>Branding &amp; properties</li> <li>Authentication</li> </ul> | Applications are authorized to call A<br>all the permissions the application n | Mail.ReadBasic.Shared ①<br>Read user and shared basic mail     | No            |          |
| 📍 Certificates & secrets                                              | + Add a permission 🗸 Grant                                                     | Mail.ReadWrite ①<br>Read and write access to user mail         | No            |          |
| Token configuration     API permissions                               | API / Permissions name                                                         | Mail.ReadWrite.Shared ①<br>Read and write user and shared mail | No            |          |
| <ul> <li>Expose an API</li> </ul>                                     | User.Read                                                                      | Mail.Send ① /                                                  | No            |          |
| App roles                                                             |                                                                                |                                                                |               |          |

| ≡ Microsoft Azure                                              |                                              | ℅ Search resources, services, and                                    | nd docs (G+/)                   |       |                                                               | D G | L 🖉 | 0  | ନି | JamesBon<br>LOOKOUT SO |
|----------------------------------------------------------------|----------------------------------------------|----------------------------------------------------------------------|---------------------------------|-------|---------------------------------------------------------------|-----|-----|----|----|------------------------|
| Dashboard >                                                    | istrations > OFFICETIMESHEETS(JB)            |                                                                      |                                 | Requ  | est API permissions                                           |     |     |    |    |                        |
| <b>.</b>                                                       | 📄   API permissions 👒                        | >                                                                    |                                 | ,     |                                                               |     |     |    |    |                        |
| ₽ Search «                                                     | 🖒 Refresh \mid 🔗 Got feedback?               |                                                                      |                                 | > Use | erAuthenticationMethod                                        |     |     |    |    |                        |
| Overview                                                       |                                              |                                                                      |                                 | > Use | erNotification                                                |     |     |    |    |                        |
| 🏜 Quickstart 🚀 Integration assistant                           | The "Admin consent required" column :        | shows the default value for an organization. However, user consent c | an be customized per permission | > Use |                                                               |     |     |    |    |                        |
| Manage                                                         | Configured permissions                       |                                                                      |                                 |       |                                                               |     |     |    |    |                        |
| Branding & properties                                          | Applications are authorized to call APIs whe | en they are granted permissions by users/admins as part of the a     | consent process. The list of co | > Use | rTimelineActivity                                             |     |     |    |    |                        |
| Authentication                                                 | an the permissions the application needs, o  | can note about permissions and consent                               |                                 | ∨ Use | er (1)                                                        |     |     |    |    |                        |
| 📍 Certificates & secrets                                       | + Add a permission ✓ Grant admin             | consent for Lookout Software                                         |                                 |       | User.EnableDisableAccount.All ①                               |     |     | Ye | s  |                        |
| Token configuration                                            | API / Permissions name Type                  | e Description                                                        | Admin consent requ.             |       | Enable and disable user accounts                              |     |     |    |    |                        |
| API permissions                                                | ✓ Microsoft Graph (3)                        |                                                                      |                                 |       | Export user's data                                            |     |     | Ye | s  |                        |
| Expose an API                                                  | Mail.Send Dele                               | gated Send mail as a user                                            | No                              |       | User.Invite.All 🕕                                             |     |     | Ve | <. |                        |
| App roles                                                      | offline_access Dele                          | gated Maintain access to data you have given it access to            | No                              |       | Invite guest users to the organization                        |     |     | 10 | ·  |                        |
| A Owners                                                       | User.Read Dele                               | gated Sign in and read user profile                                  | No                              |       | User.Manageldentities.All ()<br>Manage user identities        |     |     | Ye | s  |                        |
| <ol> <li>Roles and administrators</li> <li>Manifest</li> </ol> | To view and manage consented permissions     | s for individual apps, as well as your tenant's consent settings, tr | ry Enterprise applications.     |       | User.Read ①<br>Sign in and read user profile                  |     |     | No | 5  |                        |
| Support + Troubleshooting                                      |                                              |                                                                      |                                 |       | User.Read.All ①<br>Read all users' full profiles              |     |     | Ye | s  |                        |
| Troubleshooting New support request                            |                                              |                                                                      |                                 |       | User.ReadBasic.All ①<br>Read all users' basic profiles        |     |     | No | ,  |                        |
|                                                                |                                              |                                                                      |                                 |       | User.ReadWrite ①<br>Read and write access to user profile     |     |     | No |    |                        |
|                                                                |                                              |                                                                      |                                 |       | User.ReadWrite.All<br>Read and write all users' full profiles |     |     | Ye | s  |                        |
|                                                                |                                              |                                                                      |                                 |       |                                                               |     |     |    |    |                        |

| ≡ Microsoft Azure                   | ℅ Search resources, services,                                     | , and docs (G+/)                               |                                                                                            | Σ        | ₽        | Þ        | ٢        | 0         | ন্দি    |         |            |         |
|-------------------------------------|-------------------------------------------------------------------|------------------------------------------------|--------------------------------------------------------------------------------------------|----------|----------|----------|----------|-----------|---------|---------|------------|---------|
| Home > App r                        | gistrations > OTS_APP_EMAIL                                       |                                                |                                                                                            |          |          |          |          |           |         |         |            |         |
| OTS_APP_EMAIL                       | API permissions 🛛 🛪                                               | >                                              |                                                                                            |          |          |          |          |           |         |         |            | ×       |
| ₽ Search                            | « 🕐 Refresh   🖗 Got fee                                           | edback?                                        |                                                                                            |          |          |          |          |           |         |         |            |         |
| Overview                            |                                                                   |                                                |                                                                                            |          |          |          |          |           |         |         |            |         |
| Quickstart                          | Configured permissions                                            | /                                              |                                                                                            |          |          |          |          |           |         |         |            |         |
| 💉 Integration assistant             | Applications are authorized to<br>all the permissions the applica | o call APIs when they<br>ation needs. Learn mo | are granted permissions by users/admins as part of th<br>ore about permissions and consent | ne conse | ent proc | cess. Th | e list c | of config | gured p | ermissi | ons should | include |
| Manage                              | - + Add a permission 🗸                                            | Grant admin consent                            | t for Lookout Software                                                                     |          |          |          |          |           |         |         |            |         |
| Branding & properties               | API / Permissions name                                            | Туре                                           | Description                                                                                |          | Adm      | nin con  | sent re  | equ       | Status  |         |            |         |
| Authentication                      | ∽ Microsoft Graph (3)                                             |                                                |                                                                                            |          |          |          |          |           |         |         |            |         |
| Certificates & secrets              | Mail.Send                                                         | Delegated                                      | Send mail as a user                                                                        |          | No       |          |          |           |         |         |            |         |
| Token configuration                 | offline_access                                                    | Delegated                                      | Maintain access to data you have given it access to                                        |          | No       |          |          |           |         |         |            |         |
| <ul> <li>API permissions</li> </ul> | User.Read                                                         | Delegated                                      | Sign in and read user profile                                                              |          | No       |          |          |           |         |         |            |         |
| Expose an API                       |                                                                   |                                                |                                                                                            |          |          |          |          |           |         |         |            |         |

4) Next, create a **client secret** and save the secret key to OTS...

| $\equiv$ Microsoft Azure     | $\mathcal{P}$ Search resources, services, and docs (G+/)                                                                                                    | E G 🖓               |                        |
|------------------------------|----------------------------------------------------------------------------------------------------|---------------------|------------------------|
| Home > App registr           | ations > OTS_APP_EMAIL                                                                                                    | Add a client secret | ×                      |
| 🔶 OTS_APP_EMAIL   C          | ertificates & secrets 👒 🐇                                                                                                    | 2                   |                        |
| •                            |                                                                                                    | Description         | OTS_APP_EMAIL_Client   |
| ₽ Search «                   | Got feedback?                                                                                                    | Expires             | 730 days (24 months) V |
| Overview                     |                                                                                                    |                     |                        |
| 📣 Quickstart                 | Credentials enable confidential applications to identify the selves to the authentic<br>scheme). For a higher level of assurance, we recommend using a certificate (instead |                     |                        |
| 🖌 Integration assistant      |                                                                                                    |                     |                        |
| Manage                       | Application registration certificates, secrets and federated credentials can be foun                                                                                        | c                   |                        |
| 🖬 Branding & properties      |                                                                                                    |                     |                        |
| Authentication               | Certificates (0) Client secrets (0) Federated credentials (0)                                                                                                    |                     |                        |
| 📍 Certificates & secrets 🚺 1 | A correct stringshot the application uses to prove its identity when requesting a to                                                                                        |                     |                        |
| Token configuration          | A secret string that the application uses to prove its identity when requesting a to                                                                                        |                     |                        |
| API permissions              | + New client secret                                                                                                    |                     |                        |
| i Expose an API              | Description Expires Value ①                                                                                                    |                     |                        |
| App roles                    | No client secrets have been created for this application.                                                                                                    |                     |                        |
| A Owners                     |                                                                                                    |                     |                        |
| & Roles and administrators   |                                                                                                    |                     |                        |
| 🔟 Manifest                   |                                                                                                    | Add Cancel          |                        |

## Copy Secret Key Value

|             | Microsoft Azure          | ${\cal P}$ Search resources, services, and docs (G+,/)                                              |                          |                                                             | D                  | Ģ                 | P @        | 3 (?)    | ন্দ       |                    |   | 90 |
|-------------|--------------------------|----------------------------------------------------------------------------------------------------|--------------------------|-------------------------------------------------------------|--------------------|-------------------|------------|----------|-----------|--------------------|---|----|
| Hom         | ne > App regist          | rations > OTS_APP_EMAIL                                                                             |                          |                                                             |                    |                   |            |          |           |                    |   |    |
| •           | OTS_APP_EMAIL   C        | Certificates & secrets 👒 🐇                                                                          |                          |                                                             |                    |                   |            |          |           |                    |   | ×  |
| -           |                          | _                                                                                                   |                          |                                                             |                    |                   |            |          |           |                    |   |    |
| : <b>م</b>  | Search «                 | R <sup>2</sup> Got feedback?                                                                        |                          |                                                             |                    |                   |            |          |           |                    |   |    |
| щ.          | Overview                 |                                                                                                    |                          |                                                             |                    |                   |            |          |           |                    | * |    |
| <b>63</b> ( | Quickstart               | igl() Got a second to give us some feedback? $	imes$                                                | >                        |                                                             |                    |                   |            |          |           |                    | × |    |
| *           | ntegration assistant     |                                                                                                    |                          |                                                             |                    |                   |            |          |           |                    |   |    |
| Man         | age                      | credentials enable confidential applications to<br>scheme). For a higher level of assurance, we rec | commend using a certi    | the authentication service<br>ficate (instead of a client s | ecret) as a creder | okens a<br>ntial. | t a web ad | dressabl | e locatio | on (using an HTTPS |   |    |
| ward.       | Branding & properties    |                                                                                                    |                          |                                                             |                    |                   |            |          |           |                    |   |    |
| Э           | Authentication           | <ul> <li>Application registration certificates, secrets</li> </ul>                                  | and federated credentia  | Is can be found in the tabs b                               | below.             |                   |            |          |           |                    | × |    |
| 1           | Certificates & secrets   |                                                                                                    |                          |                                                             |                    |                   |            |          |           |                    |   |    |
| 111         | Token configuration      | Certificates (0) Client secrets (1) Fee                                                             | derated credentials (0   | ))                                                          |                    |                   |            |          |           |                    |   |    |
| <b>≁</b>    | API permissions          | A secret string that the application uses to pro                                                    | ove its identity when re | questing a token. Also car                                  | n be referred to a | s applio          | ation pass | word.    |           |                    |   |    |
|             | Expose an API            | 5 11 1                                                                                              |                          |                                                             |                    |                   |            |          |           |                    |   |    |
|             | App roles                | + New client secret                                                                                 |                          |                                                             |                    | 1                 |            |          |           |                    |   |    |
| 24          | Owners                   | Description                                                                                         | Expires                  | Value 🕕                                                     |                    | 1                 | Secret I   | 0        |           |                    |   |    |
| 2,          | Roles and administrators | OTS_APP_EMAIL_Client                                                                                | 1/30/2026                |                                                             |                    | <b>D</b>          |            |          |           | 0                  | Û |    |
| (I)         | Manifest                 |                                                                                                    |                          |                                                             |                    |                   |            |          |           |                    | - |    |
|             | -                        |                                                                                                    |                          |                                                             |                    |                   |            |          |           |                    |   |    |

Paste into the **Client secret** field in the OTS E-mail Configuration page

| Sign Out 🗢                                                                                                    |                   |                   |                |                     |                    |                    |  |  |
|----------------------------------------------------------------------------------------------------|-------------------|-------------------|----------------|---------------------|--------------------|--------------------|--|--|
| View Sheets Import / Ex                                                                                                    | port Reports      | Process Manage    | ment Billing/I | nvoicing            | System Configu     | ration             |  |  |
| Options v User Accounts Cha                                                                                                    | nge Password Acco | unts/Policies v V | Welcome Email  | 오<br>니상<br>Activate | ?<br>About/Updates | SQL<br>Generate    |  |  |
| Options                                                                                                    | User Managem      | ent               |                |                     | System             | Generate SQL Views |  |  |
| E-mail Configuration                                                                                                    |                   |                   |                |                     |                    |                    |  |  |
| EMail method Azure Service 🗸                                                                                                    |                   |                   |                | _                   |                    |                    |  |  |
| Tenant ID         Application (client) ID         Client secret         Domain       Global ✓         Redirect URI       http://localhost/OT SAP/Pages/3PAuth/AzureEmailAuth.aspx         Connected to       N/A         Connect Azure Email |                   |                   |                |                     |                    |                    |  |  |
| Save email to sent items                                                                                                    | eset Save         |                   |                |                     |                    |                    |  |  |
| Review notification                                                                                                    | logs              |                   |                |                     |                    |                    |  |  |

## 5) Next, copy the Application ID and Tetant ID for the app

| $\equiv$ Microsoft Azure          | ℅ Search resources, services, and docs (G+/)    |                                                       |   |
|-----------------------------------|-------------------------------------------------|-------------------------------------------------------|---|
| Home > (animalisian) App registra | itions >                                        |                                                       |   |
| 👖 OTS_APP_EMAIL 🖉                 | ·                                               |                                                       | × |
| P Search «                        | 📋 Delete 🕀 Endpoints 🐼 Preview features         |                                                       |   |
| 💀 Overview 📩                      |                                                 |                                                       | í |
| 📣 Quickstart                      | Display name                                    | Client credentials                                    |   |
| 💉 Integration assistant           | OTS APP EMAIL                                   | <u>0 certificate, 1 secret</u>                        |   |
| Manage                            | Application (client) ID<br>3aa                  | Redirect URIs<br><u>1 web. 0 spa. 0 public client</u> |   |
| Branding & properties             | Object ID                                       | Application ID URI                                    |   |
| Authentication                    | 7240                                            | Add an Application to OK                              |   |
| 🕈 Certificates & secrets          | e49                                             | OTS APP EMAIL                                         |   |
| Token configuration               | Supported account types<br>My organization only |                                                       |   |

and paste them into the corresponding fields in the OTS E-mail Configuration page; and then click the "**Connect Azure Email**" to go over Azure Authentication flow

| Sign Out =                                                                        |                                            |  |  |  |  |  |  |
|-----------------------------------------------------------------------------------|--------------------------------------------|--|--|--|--|--|--|
| View Sheets Import / Export Reports Process Manageme                              | ent Billing/Invoicing System Configuration |  |  |  |  |  |  |
| Options v User Accounts Change Password Accounts/Policies v Web                   | Icome Email                                |  |  |  |  |  |  |
| Options User Management                                                           | System Generate SQL Views                  |  |  |  |  |  |  |
| E-mail Configuration                                                              |                                            |  |  |  |  |  |  |
| EMail method Azure Service V                                                      |                                            |  |  |  |  |  |  |
| Tenant ID                                                                         |                                            |  |  |  |  |  |  |
| Application (client) ID                                                           |                                            |  |  |  |  |  |  |
| Client secret                                                                     |                                            |  |  |  |  |  |  |
| Domain Global V<br>Redirect LIPI http://localbost/OT\$AD/Dages/3DAuth/AzureEmailA | Auth aspy ITA                              |  |  |  |  |  |  |
| Connected to N/A                                                                  |                                            |  |  |  |  |  |  |
| Connect Azure Email                                                               |                                            |  |  |  |  |  |  |
| Save email to sent items                                                          |                                            |  |  |  |  |  |  |
| Test Settings Clear Reset Save                                                    |                                            |  |  |  |  |  |  |
| Review notification logs                                                          |                                            |  |  |  |  |  |  |

6) Once Azure has connected successfully, the settings area will no longer be available for modification, and settings can be tested.

| Sign Out =                                                                                                    |                           |                                       |
|----------------------------------------------------------------------------------------------------|---------------------------|---------------------------------------|
| View Sheets Import / Export Reports Process Management Billing                                                                                                    | /Invoicing System Configu | iration                               |
| Options v<br>Options V<br>User Accounts Change Password Accounts/Policies v Welcome Email<br>User Management                                                                                                    | Activate About/Updates    | SQL<br>Generate<br>Generate SQL Views |
| E-mail Configuration                                                                                                    |                           |                                       |
| EMail method Azure Service V                                                                                                    |                           |                                       |
| Tenant ID       Application (client) ID         Application (client) ID       3         Client secret       8         Domain       Global ✓         Redirect URI       http://localhost/OT SAP/Pages/3PAuth/AzureEmailAuth.aspx         Connected to       Com |                           |                                       |
| Save email to sent items                                                                                                    |                           |                                       |
| Test Settings Clear Reset Save                                                                                                    |                           |                                       |
| Review notification logs                                                                                                    |                           |                                       |

7) Done! Now OTS has credentials to call Azure API for sending emails.